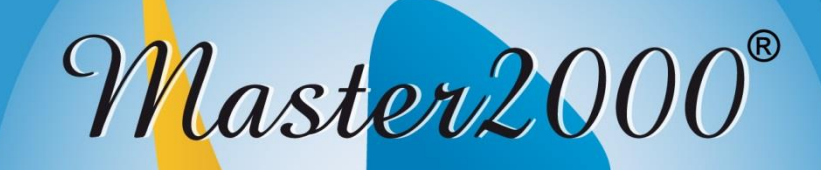

# Software académico www.master2000.net

# Contenido

| - ¿Cómo ingresar?        | 3      |
|--------------------------|--------|
| - Panel de estudiante    | 12     |
| - Cambio de año          | 12     |
| - Seguimiento            | 13     |
| - Inasistencia           | 14     |
| - Encuestas              | 15     |
| - Evaluaciones           | 16     |
| - Boletín                | <br>17 |
| - Diario de campo        | 18     |
| - Distribución de tiempo | 19     |
| - Hoja de vida           | 20     |
|                          | 21     |
| - Diselio de pallel      | 21     |
|                          |        |
|                          |        |
|                          |        |
|                          |        |
|                          |        |
|                          |        |
|                          |        |

# ¿Cómo ingresar?

Para ingresar al **Módulo de Estudiante** del sistema Master2000, debe entrar al sitio web de la institución educativa, luego debe ubicar un botón con el logo del Master2000 o bien, un botón que dice **Software académico** o **Digitación Web**.

Al dar clic ahí encontrará una pantalla similar a la siguiente:

| Master2000 - Software Académico                                                                     |  |  |
|----------------------------------------------------------------------------------------------------|--|--|
| <b>DEMOSTRACIONE501</b><br>Seleccione el sistema al que desea ingresar:                             |  |  |
| Sistema Académico                                                                                   |  |  |
| Seleccione el tipo de usuario:     Seleccione el tipo de usuario:       Seleccionar     Seleccionar |  |  |
|                                                                                                    |  |  |

El estudiante pertenece al **Sistema Académico**, por eso vaya a ese recuadro (el azul) y donde dice **Seleccione el tipo de usuario**, escoja **Estudiante** y dé clic en **Entrar**.

Al ingresar, verá lo siguiente:

Ingrese aquí su usuario y contraseña.

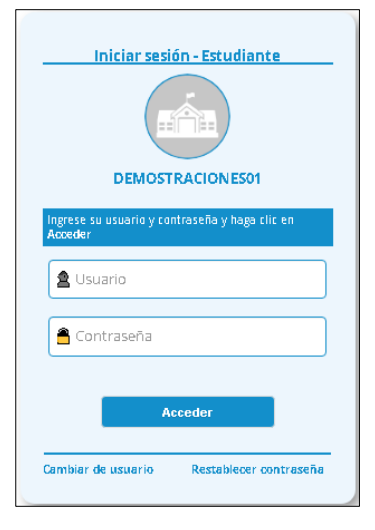

Si es la primera vez que ingresa, el usuario y la contraseña serán su número de documento de identidad, el sistema arrojará la siguiente ventana para que realice el registro de su correo electrónico personal, esto con el fin de que, si olvida su contraseña, pueda reestablecerla desde el correo registrado.

| Con el fin de mantener sus datos actualizados y <b>para que pueda</b><br><b>*stablecer su contraseña en caso de olvidarla</b> , es necesario<br>que valide su correo electrónico. |                                       |  |
|----------------------------------------------------------------------------------------------------|---------------------------------------|--|
| G Confirmar correo con Google                                                                                                    |                                       |  |
| <b>f</b> Confirmar correo con Facebook                                                                                                    |                                       |  |
| O con correo pers                                                                                                    | sonal ———                             |  |
| Ingrese su correo                                                                                                    |                                       |  |
| 🔀 Confirme su correo                                                                                                    |                                       |  |
| No soy un robot                                                                                                    | NECAFTCHA<br>Inductival - Conticiones |  |
| Confirmar                                                                                                    | Confirmar más tarde                   |  |

El proceso de registro se puede realizar desde Google, desde Facebook o digitando y confirmando el correo personal. La opción **Confirmar correo con Google** es para aquellos usuarios que manejan correo de Gmail, si selecciona esa opción el sistema habilita una ventana con el correo de Gmail que tiene activo.

| <b>i</b> 1 | Iniciar sesión con Google                                                                                                    |
|------------|----------------------------------------------------------------------------------------------------|
|            |                                                                                                    |
|            | Selecciona una cuenta                                                                                                    |
|            | para ir a master2000.net                                                                                                    |
|            | Natalia Andrea Pino Ospina Se ha cerrado la sesión<br>@gmail.com                                                                                     |
| (          | ③ Usar otra cuenta                                                                                                    |
| P          | Para continuar, Google compartirá tu nombre, tu dirección de correo electrónico, tu<br>preferencia de idioma y tu foto de perfíi con master2000.net. |

Si da clic sobre su correo, le solicitará ingresar la contraseña.

| G | Iniciar sesión con Google                     |           |  |
|---|-----------------------------------------------|-----------|--|
|   | Natalia Andrea Pino Ospina<br>() ::@gmeil.com |           |  |
|   | Introduce tu contraseña                       | R         |  |
|   | ¿Has olvidado tu contraseña?                  | Siguiente |  |
|   |                                               |           |  |

Después de ingresar la contraseña el sistema arroja un mensaje confirmando el registro del correo electrónico.

| Confirmación exitosa            |         |
|---------------------------------|---------|
| Correo confirmado exitosamente. |         |
|                                 | Aceptar |

Al dar clic en **Aceptar**, automáticamente lo lleva a su panel.

Si selecciona **Confirmar correo desde Facebook**, el sistema habilita la siguiente ventana para diligenciar los campos e ingresar a la red social.

|             | and de l'accoonten Login Master 2000. |
|-------------|---------------------------------------|
| Correo      |                                       |
| teléfono:   |                                       |
| Contraseña: |                                       |
|             | Entrar                                |
|             | ¿Has olvidado los datos de la cuenta? |
|             | Crear cuenta nueva                    |

Después de ingresar la información el sistema habilita una ventana indicando que Master2000 recibirá su nombre, foto de perfil y correo electrónico, damos clic sobre la opción **Continuar como**.

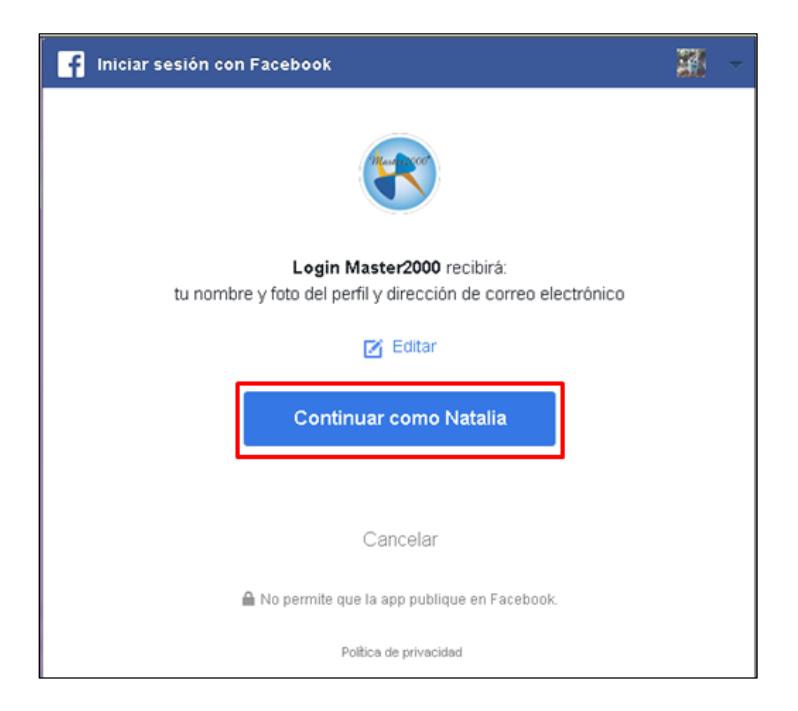

El sistema arroja un mensaje confirmando el registro desde Facebook.

| Confirmación exitosa            |         |
|---------------------------------|---------|
| Correo confirmado exitosamente. |         |
|                                 | Aceptar |

Si no manejan correo de Gmail, no tienen Facebook o simplemente no quieren utilizar una de estas dos opciones deben digitar y confirmar el correo electrónico personal que tienen activo.

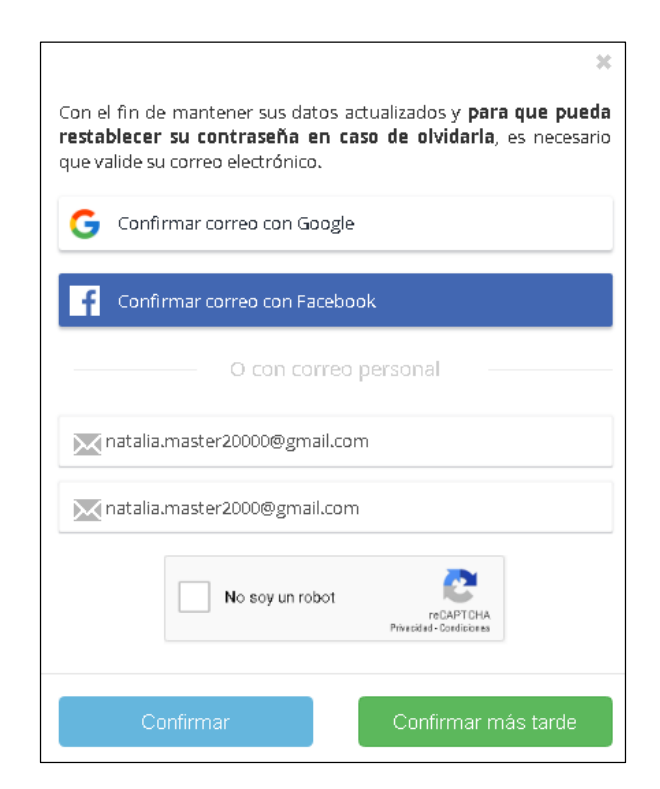

El sistema no permite copiar y pegar el correo electrónico, debe digitarlo manualmente en los dos campos, si intenta copiarlo le arrojará un mensaje indicando que esta opción no está habilitada.

| Copiar y pegar inhabilitado |         |
|-----------------------------|---------|
|                             | Aceptar |

Después de ingresar la información, selecciona la opción **No soy un robot**, el sistema arrojará una ventana donde debe seleccionar todas las imágenes que contengan el objeto descrito en el texto, después de seleccionar las imágenes, damos clic en: **Verificar**.

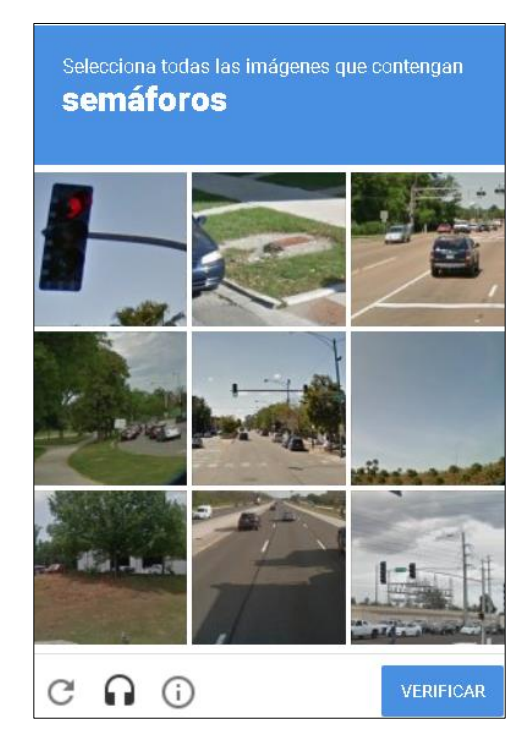

Si seleccionamos las imágenes correctas, el sistema lo confirmará con un check de color verde, como aparece en la siguiente imagen:

Г

| G c  | onfirmar correo con Google   |
|------|------------------------------|
| f    | onfirmar correo con Facebook |
|      | O con correo personal        |
| Mnat | alia.master20000@gmail.com   |
| Mnat | alia.master2000@gmail.com    |
|      | No soy un robot              |

Si seleccionamos las imágenes incorrectas, el sistema nos arrojará una nueva ventana con otro texto e imágenes diferentes y un mensaje de: Inténtalo de nuevo. Lo hará hasta que seleccionemos las imágenes correctas.

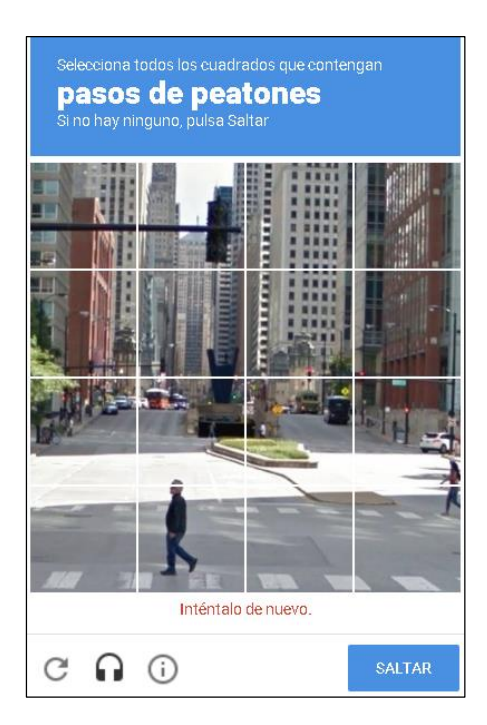

Después de pasar la verificación de seguridad, damos clic en: **Confirmar.** 

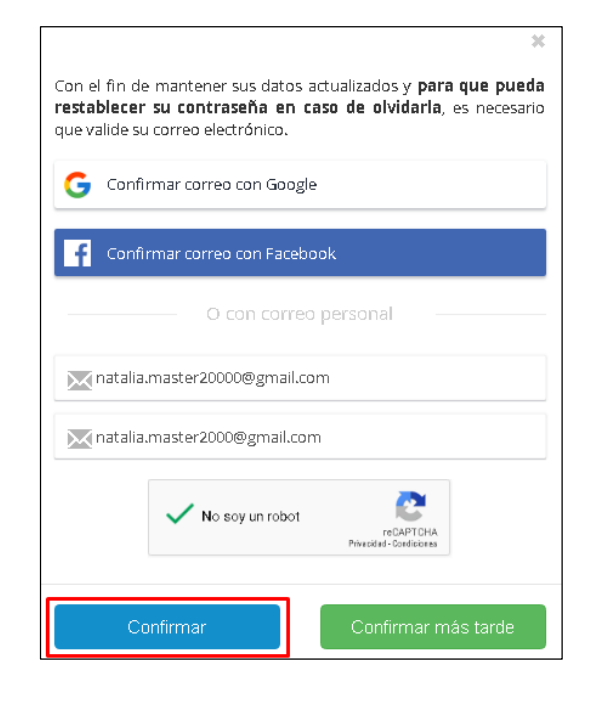

El sistema nos arrojará un mensaje donde nos informa, que, al correo electrónico registrado, fue enviado un vínculo para la confirmación.

| ¡Link enviado correctamente!                                                                                                    | ×         |
|----------------------------------------------------------------------------------------------------|-----------|
| El vínculo de validación ha sido enviado al correo:<br>natalia.master2000@gmail.com y será válido durante 24 horas.<br>favor revíselo y siga las instrucciones mencionadas en el mismo | Por<br>). |
| Nota: Si no encuentra el correo en la bandeja de entrada, no olvi<br>revisar la carpeta de notificaciones, promociones y/o spam.                                                       | ide       |
| Ce                                                                                                    | rrar      |

Debe ingresar al correo registrado y confirmar el que es enviado por parte de Master2000, recuerde que tiene 24 horas para realizar el proceso de confirmación de lo contrario cada que intente ingresar a la plataforma del Master le registrará nuevamente el cuadro para realizar el proceso de registro del correo electrónico.

Si el mensaje no aparece en su bandeja de entrada valide en correo no deseado o spam.

Después de realizar el proceso de registro del correo electrónico, el sistema le arrojará una nueva ventana para que se asigne una contraseña.

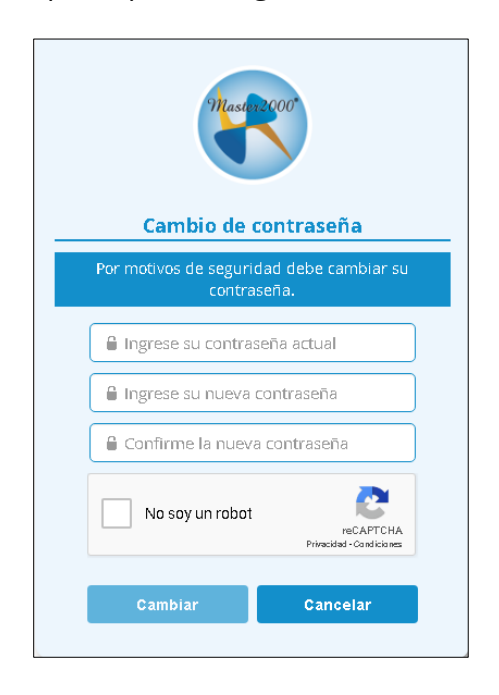

La contraseña debe tener mínimo 4 caracteres máximo 12 y puede ser alfanumérica, no permite caracteres extraños como´: \*\$#. Diligencie los campos y de clic en el botón **Cambiar** para continuar.

El sistema le arrojará un mensaje indicando que el cambio de contraseña fue exitoso.

| ¡Contraseña modificada!           | ×      |
|-----------------------------------|--------|
| La contraseña ha sido actualizada |        |
|                                   | Cerrar |

El sistema lo llevará al panel principal.

# Panel de Estudiante

Tendrá ante usted un panel similar a este:

| Master2000 Pane      | el Estudiante                               |                        |          |
|----------------------|---------------------------------------------|------------------------|----------|
|                      | NATALIA<br>MUNICIPIO DE COPACABAN           | NA                     |          |
|                      | Estudiante:<br>Matrícula: 190028 - Grupo: 0 | 20100                  |          |
| Seguimiento          | Boletín                                     | Hoja de vida           | Manuales |
| Inasistencia         | Comunicaciones                              | Distribución de tiempo |          |
| Encuestas            | Diario Campo                                | Pruebas                | brog     |
| Panel Comunicaciones | Cambio de año                               | Cerrar sesión          |          |
|                      | <ul> <li>Mensajes Master2000</li> </ul>     | D 🛑                    |          |
|                      |                                             |                        |          |
|                      |                                             |                        |          |

Empecemos entonces por ver para qué sirve cada botón.

### Cambio de año

Master2000 por defecto, ingresa al año actual, pero ¿qué hacer si desea ver información de años anteriores?, simplemente puede cambiar de año por medio del botón **Cambio de año**, el cual le mostrará esta ventana en donde podrá escoger el año que quiera mirar:

| Cambiar                   | r de año |   |
|---------------------------|----------|---|
| CAMBIAR<br>2019 : Proceso | R AL AÑO | • |
| Aceptar                   | Cancelar |   |

## Seguimiento

Al ingresar al botón: **Seguimiento**, el sistema le solicita que seleccione el grado y el periodo del cual necesita ver las notas.

Podrá ver todas las notas por materia y también ver cómo está dividida la materia en porcentajes. Si ingresan logros, podrá verlos debajo de cada asignatura.

| CIEN     | CIAS SO   | CIALE                              | S (HIS     | TORIA,    | GEOG      | RAFÍA,   | CONST      | ITUCIÓ    | N POLÍ   | ÍTICA Y   | DEMO      | CRACIA   | l.)     |          |           |       |         |       |     |      |      |
|----------|-----------|------------------------------------|------------|-----------|-----------|----------|------------|-----------|----------|-----------|-----------|----------|---------|----------|-----------|-------|---------|-------|-----|------|------|
|          |           |                                    |            |           |           |          |            |           |          | Т         | exto      |          |         |          |           |       |         |       |     |      |      |
|          |           |                                    |            | 40% CO    | GNITIVO   |          |            |           |          |           | 40%       | ACTITUD  | INAL    |          |           | 20% F | ROCEDIM | ENTAL |     | Fal  | tas  |
| 1.1      | 1.2       | .2 1.3 1.4 1.5 1.6 1.7 1.8 1.9 1.1 |            |           |           |          |            |           | 1.10     | 2,1       | 2,2       | 2,3      | 2,4     | 2,5      | 3.1       | 3,2   | 3.3     | 3.4   | 3.5 | F.T. | F.E. |
| 4        | 4         | 4                                  | 2.8        | 3         | 3.2       | 3.5      | 4          | 3         | 4        | 2.8       | 2.8       | 2.8      | 2.8     | 2.8      | 4         | 4     | 4       | 4     | 4   | 0    | 0    |
| - D. bás | ico:inter | pretació                           | in crítica | a de ens  | ayos, cr  | ónicas y | / artículo | s sobre   | activida | ides soc  | iales cor | nocidas  |         |          |           |       |         |       |     |      |      |
| - D. bás | ico:elab  | oración                            | de escri   | tos clar  | os y coh  | erentes  | expresa    | ndo la p  | osición  | y punto c | le vista  | en torno | a temas | sociale: | s diverso | )S    |         |       |     |      |      |
| - D. bás | ico:deso  | ripción                            | y localiz  | ación de  | e los asp | ectos fi | sicos y (  | ulturale  | s de am  | érica.    |           |          |         |          |           |       |         |       |     |      |      |
| - D. bás | ico:dem   | uestraci                           | ón de ha   | abilidade | es básic  | as para  | la lectur  | a, elabor | ación e  | interpret | ación de  | mapas.   |         |          |           |       |         |       |     |      |      |
|          |           |                                    |            |           |           |          |            |           |          |           |           |          |         |          |           |       |         |       |     |      |      |

Si desea ver a qué corresponde cada nota, solo debe dar clic sobre ella y así sabrá si corresponde a un taller, evaluación, actividad, etc.

### ¡Notas importantes!

- La presentación de este cuadro puede variar un poco, dependiendo del modelo de evaluación que tenga la institución educativa. Puede tener más o menos cajones, pero el funcionamiento, es prácticamente el mismo.

- La institución puede decidir si dejar visible el campo nota definitiva. Es decir que, dependiendo de la configuración de la institución, usted podrá ver o no las notas parciales.

### Inasistencia

Usted podrá tener acceso a esta opción, dependiendo de cómo la tenga configurada la institución educativa. Si está configurada para que la inasistencia sea por período, usted solo podrá verla en el boletín al final del período y no tendrá acceso a este botón o no verá información en él.

Si la institución configuró la inasistencia diaria, podrá verla período a período, en cada materia y la correspondiente explicación de cada falta con fecha actualizada diariamente.

Además, dependiendo del período en el que esté, puede ver un acumulado de las faltas de los períodos pasados.

En la siguiente imagen tenemos un ejemplo de inasistencia del primer periodo.

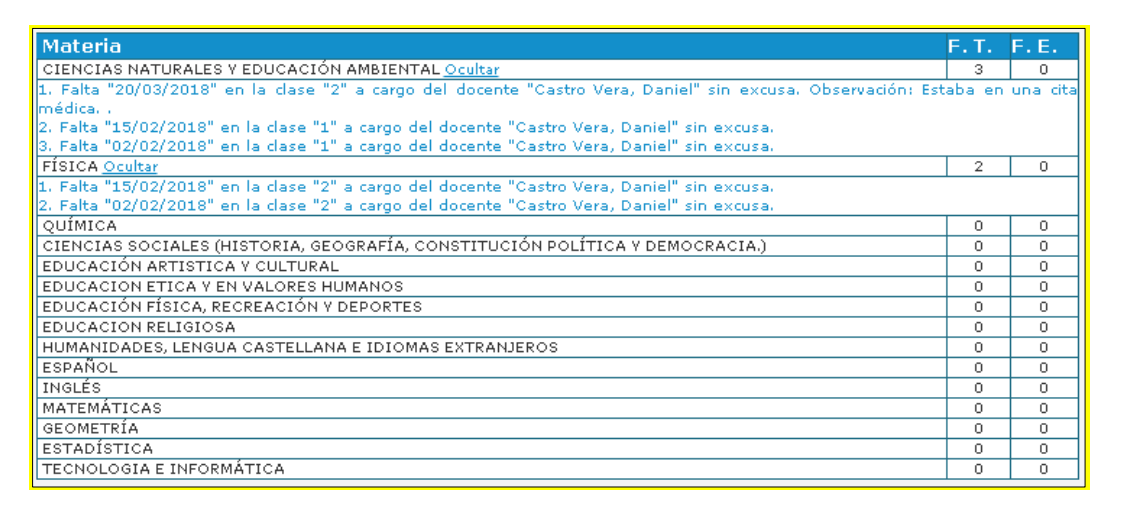

El sistema nos muestra las materias, el total de faltas (F.T) y total de faltas con excusa (F.E). Además, en la materia donde fue ingresada la falta, está la opción: **Ver más**, que nos permite visualizar la fecha y las observaciones ingresadas por el docente.

Con las barras de desplazamiento podemos ir a cada uno de los periodos.

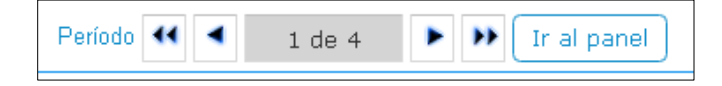

### **Encuestas**

Por medio del botón **Encuestas**, podrá participar de las encuestas que la institución haya creado y estén disponibles.

| Ir al panel Salir                                                                 |                                 |                              |                         |                |           |        |
|-----------------------------------------------------------------------------------|---------------------------------|------------------------------|-------------------------|----------------|-----------|--------|
| Encuestas - Evaluaciones actuales                                                 |                                 |                              |                         |                |           |        |
|                                                                                   |                                 |                              |                         |                |           |        |
|                                                                                   |                                 |                              |                         |                |           |        |
| Encuestas - Evaluaciones                                                          | F. Inicio                       | F. Fin                       | Obligatoria             | Simulacro      | Cobertura | Acción |
| <b>Encuestas - Evaluaciones</b><br>Copia de ALIMENTACIÓN DE LA CAFETERIA ENCUESTA | F. Inicio<br>Dic 14 2018        | <b>F. Fin</b><br>Dic 21 2018 | Obligatoria<br>N        | Simulacro<br>S | Cobertura | Acción |
| Encuestas - Evaluaciones<br>Copia de ALIMENTACIÓN DE LA CAFETERIA ENCUESTA        | <b>F. Inicio</b><br>Dic 14 2018 | <b>F. Fin</b><br>Dic 21 2018 | <b>Obligatoria</b><br>N | Simulacro<br>S | Cobertura | Acción |

Para participar, debe dar clic en la opción **Realizar** ubicada en la última columna de cada encuesta.

#### Así se vería una encuesta:

| PROGRAMACION: ENCLESTA                                                                                                    |                   |   |
|----------------------------------------------------------------------------------------------------|-------------------|---|
| INCTRUCCIONER ENCIRECTA.                                                                                                    |                   |   |
| Instrucciones encuesta:<br>Deltamas esta analista sen el fin de determiner que sensante tienen de elimenteción que efecen en la sefetería principal d | o lo inctitución  |   |
| Realizamos esta encuesta con en in de determinar que concepto tienen de alimentación que orrecen en la caletena principal d                           | a la institución. |   |
| Por favor responda las preguntas con la mayor sinceridad posible.                                                                                     |                   |   |
|                                                                                                    |                   |   |
|                                                                                                    |                   |   |
|                                                                                                    |                   |   |
|                                                                                                    |                   |   |
|                                                                                                    |                   |   |
|                                                                                                    |                   |   |
| SI/NO                                                                                                    |                   |   |
|                                                                                                    |                   |   |
| Responda SI o No según su criterio.                                                                                                    |                   |   |
|                                                                                                    | Si                |   |
|                                                                                                    |                   |   |
|                                                                                                    |                   |   |
|                                                                                                    |                   |   |
| 1 i Cree usted que en la cafetería deberían ofrecer opciones mas saludables, ejemplo: frutas picadas, ensaladas, jugos naturales, etc?                | 0                 | 0 |
|                                                                                                    |                   |   |
| 2 Los fritos que ofrecen en la cafetería (Pastel de pollo, palito de queso, empanada) ¿Son de su gusto?                                               | 0                 | 0 |
|                                                                                                    |                   |   |
| 3 ¿Cree que deberiamos manejar mas opciones de Mekato?                                                                                                | 0                 | 0 |
|                                                                                                    |                   |   |
| 4 El personal que atiende en la cafeteria (Brinda un buen servicio?                                                                                   | 0                 | 0 |
|                                                                                                    |                   |   |
| 5 Le gustaria que en la cafeteria manejaramos combos, por ejemplo: Pastel de pollo + gaseosa o jugo, palito de queso + gaseosa o                      | 0                 | 0 |
| jugo, hamburguesas o perros + gaseosa o jugo.                                                                                                    |                   |   |
|                                                                                                    |                   |   |

Al terminar de responder la encuesta, debe guardar sus respuestas con el botón

**Guardar** ubicado en la parte final de la encuesta. Si quiere responder la encuesta en otro momento, puede regresar a la pantalla de encuestas con el botón **Regresar**, ubicado en la parte superior izquierda de la encuesta.

Una vez la encuesta haya sido respondida, la opción **Realizar** cambiará por **Terminado.** 

Para regresar al panel, dé clic en **Ir al panel**.

### **Pruebas**

Aquí usted podrá ver las evaluaciones programadas (que estén pendientes por realizar) y las ya realizadas por el estudiante.

Para regresar, dé clic en el botón **Ir al panel** ubicado al final de la lista de evaluaciones terminadas.

|   | Período | Materia                                     | Descripción        | Fecha Inicio        | Fecha Fin           | Intento |
|---|---------|---------------------------------------------|--------------------|---------------------|---------------------|---------|
| C | 1       | CIENCIAS NATURALES Y<br>EDUCACIÓN AMBIENTAL | CIENCIAS PERIODO 1 | 2020-03-18 00:00:00 | 2020-03-20 00:00:00 | 0       |

De clic en el ícono 🔛 para comenzar la evaluación.

Tenga presenta la fecha inicio, fecha fin y número de intentos que programó el docente para evitar inconvenientes.

| aluaciones | s terminadas                                            |                           |                        |                        |          |      |     |
|------------|---------------------------------------------------------|---------------------------|------------------------|------------------------|----------|------|-----|
| Período    | Materia                                                 | Descripción               | Fecha Inicio           | Fecha Fin              | Intentos | Nota | Ver |
| з          | MATEMÁTICAS                                             | EVALUACIÓN DE MATEMÁTICAS |                        |                        | 0        | NP   | •   |
| з          | HUMANIDADES, LENGUA CASTELLANA E<br>IDIOMAS EXTRANJEROS | EVALUACION DE ESPAÑOL     | 2018-10-19<br>07:00:00 | 2018-10-19<br>07:53:37 | 1        | CN   | ۲   |

## **Boletín**

Desde esta opción podrá visualizar el boletín de notas al final de cada período académico y descargarlo en formato PDF, siempre y cuando la institución educativa lo habilite.

|                                                                                           |                                                                                                    |                                                                 |                                        |                             |                                       |                             |                                        |                        |             |            |                     |   | Т   |  |
|-------------------------------------------------------------------------------------------|----------------------------------------------------------------------------------------------------|-----------------------------------------------------------------|----------------------------------------|-----------------------------|---------------------------------------|-----------------------------|----------------------------------------|------------------------|-------------|------------|---------------------|---|-----|--|
|                                                                                           |                                                                                                    |                                                                 |                                        |                             |                                       |                             |                                        |                        |             |            |                     |   |     |  |
|                                                                                           |                                                                                                    |                                                                 |                                        |                             |                                       |                             |                                        |                        |             |            |                     | [ | Pof |  |
|                                                                                           |                                                                                                    |                                                                 |                                        |                             |                                       |                             |                                        |                        |             |            |                     |   | 1.0 |  |
|                                                                                           |                                                                                                    |                                                                 |                                        |                             |                                       |                             |                                        |                        |             |            |                     |   |     |  |
|                                                                                           | -                                                                                                    |                                                                 |                                        |                             |                                       |                             |                                        |                        |             |            |                     |   |     |  |
| L.E.<br>PREFINO SUBA ALOUS                                                                | Instit                                                                                                    | "solo<br>Aprobada<br>Telefax:                                   | el esfu<br>por Rese<br>SANTA<br>291 01 | rzo<br>slució<br>ROS<br>01. | condu<br>n 81253<br>A DE OS<br>E-mail | ce al o<br>del 18<br>OS (A) | rtirio<br>Exito"<br>Hoquia<br>@epin.ne | bre de                 | art<br>2002 | aja        | 00                  |   |     |  |
| Alumno: GAMA RIOS XMEN                                                                    | NA BOFIA 120022                                                                                                    |                                                                 |                                        | Esp                         | pecialidad:                           | Bachilen                    | to Académio                            | •                      |             | Informe 4  | 2014                |   |     |  |
| Puesto 1 Mate                                                                             | ricula 120022                                                                                                    |                                                                 |                                        | Gru                         | apo: 110100                           | 0                           | #Er                                    | nor                    |             |            |                     |   |     |  |
| APECTOS EVALUADOS                                                                         |                                                                                                    | PROFE                                                           | SOR                                    |                             | _                                     | _                           | DESEVPE                                | NO I                   | ATON        | INA SI ST  | TENCIA              |   |     |  |
| CUINICA                                                                                   |                                                                                                    | SALAZ                                                           | AR RODAS                               | CABR                        | NEL IVAN 1                            |                             | D. ALTO                                |                        |             | 1740       | IA+1                |   |     |  |
| El SICA                                                                                   |                                                                                                    | DE OR                                                           | OVERDAS                                |                             | ER ANTON                              | 10                          | D. ALTO                                |                        |             | (DeC)      | 14=0                |   |     |  |
| FORTALEZA DV                                                                              | Utilize modelos de hechos cono                                                                                         | citize para explicar                                            | los fenómence                          | andulati                    | torios y acústic                      |                             | an Harts                               |                        |             |            |                     |   |     |  |
| EXCELENCIA EN:                                                                            | Utiliza modelos de hechos cono                                                                                         | citos para explicar                                             | los fenómenos                          | andulat                     | torios y acústic                      | CB.                         | 0.01000                                | 0.0                    |             | in a       | 14-10               |   |     |  |
| EDUCACION ARTISTICA PO                                                                    | Record interio de la contornal                                                                                         | CUINI<br>Stadel sied                                            | END GOET                               | MARO                        | NA"                                   |                             | D. SUPER                               | IOR 4                  | 0.0         | 1941       | (A=10               |   |     |  |
| EXCELENCIA EN:                                                                            | identificación de los equipos y n<br>Tiene una habilicad expeiente po                                                  | ateriales para la pi<br>ra la pintura                           | ntura al ciec y                        | NU COMM                     | evación.                              |                             |                                        |                        |             |            |                     |   |     |  |
| EDUCACIÓN ÉTICA Y EN V                                                                    | ALORES HUMANOS                                                                                                    | IBARG                                                           | UEN CORF                               | EA EI                       | DUARDO A                              | RTURO*                      | D. ALTO                                | 4                      | .5          | IP-0       | IA+1                |   |     |  |
| EXCELENCIA EN:                                                                            | Elitourbolin y sprepapion pe jun                                                                                       | nos relacionados e                                              | n ie voe sooie                         |                             |                                       |                             |                                        |                        |             |            |                     |   |     |  |
| EDUCACIÓN FÍSICA, RECE                                                                    | REACION Y DEPORTES                                                                                                    | SEDCA                                                           | A GONZA                                | EZ AL                       | LYARD"                                |                             | D. SASICO                              |                        | 1.2         | IP+0       | LA+0                |   |     |  |
| EDUCACIÓN RELIGIOSA                                                                       |                                                                                                    | PEREZ                                                           | GRISALE                                | RUB                         | EN DARIO                              |                             | D. SUPER                               | IOR 4                  | 1.8         | (P=0       | IA-1                |   |     |  |
| EXCELENCIA EN:                                                                            | Recordolmiento de las fuertes o                                                                                        | e la costrina social                                            | de la Iglecia                          | -                           |                                       |                             |                                        |                        |             |            |                     |   |     |  |
| MATENÁTICAS                                                                               |                                                                                                    | ALZAT                                                           | E MADRIA                               | LANA                        | ALILIAN                               |                             | D. ALTO                                | 4                      | 1.3         | IP-3       | IA-8                |   |     |  |
| DIFICULTADIEN<br>PORTALEZA EN                                                             | Resizzoin le terricolo on le<br>Haliazgi de cogludes de arol<br>le Notestra incerencien<br>Charlie Contrat de Notestar | sectores prenes<br>TE PARA ACTUA                                |                                        |                             |                                       |                             |                                        |                        |             |            |                     |   |     |  |
| TECNOLOGÍA E INPORMÁT                                                                     | IICA                                                                                                    | CASTA                                                           | NO PEREZ                               | JORG                        | E ROBINS                              | ON "                        | D. SAJO                                | 1                      | 5           | IF=0       | IA+2                |   |     |  |
| DIFICULTADIEN<br>FORTALEZA EN                                                             | Resolución de problemas ricitem<br>Integración de Ottos conte nem<br>se la recomiencia nación los taxes                | ancos y ingross an<br>anienta de ástoro ja<br>res coenviramente | ена, аркас<br>на и росеко              | IN IN TO                    | ormulas.<br>Siestali Gricos           |                             |                                        |                        |             |            |                     |   |     |  |
| HUMMUCADES: LENGUA C                                                                      | CASTELLANA                                                                                                    | SANCH                                                           | EZ CASTA                               | AO DR                       | RIANA MAR                             | AIS.                        | D. BÁSICO                              |                        | 1.2         | IP=0       | LA=0                |   |     |  |
| PORTALEZA EN:                                                                             | Comprende del languaje y la est<br>Debe majorar su pronunciación                                                       | huotuna comunicati                                              | s medice ma                            | ilves de                    | comunicación                          | divertas                    | obelgen y langua                       | (in cultura            | ies.        |            |                     |   |     |  |
| HUMANIDADES: IDIOMA EX                                                                    | TRANJERO, INGLÉS                                                                                                    | MORES                                                           | NO OSPINA                              | IVAN                        | ALBERTO                               |                             | D. BÁSICO                              | 0                      | 1           | IP=0       | IA-0                |   |     |  |
|                                                                                           | Debe mejorar su pronunciación                                                                                          | aprender mås voc                                                | stularia                               |                             |                                       |                             |                                        |                        |             |            |                     |   |     |  |
| FILOBOFIA DE LA ÉDUCAC                                                                    | NUN                                                                                                    | IBARG                                                           | UEN CORF                               | EA ÉI                       | DUARDO A                              | RTURD*                      | D. ALTO                                | 4                      | 2           | IP+0       | IA+1                |   |     |  |
| Escala: D. BAJO(Bj): deade                                                                | 0 hasta 2.55, D. BÅ SICO(                                                                                              | De): dende 3 h                                                  | anta 3.55, I                           | D. ALTI                     | D(AI): dead                           | e d haeb                    | d.55, D. 5U                            | PERIOR                 | (5u): d     | eade d.6 h | tenta 5             |   |     |  |
| Convenciones para el acumo<br>aprobatoria. (note minima ap<br>internamente se emplean tod | ulado: 'S': sumatoria de la no<br>robatoria] - (suma), 'f(n)': no<br>las las oifras decimales                          | ta de periodos<br>ta que debe se                                | ontoriores (<br>car en el aj           | or el p<br>quiente          | orcentaje d<br>s período pe           | al periodo<br>na aproba     | . 1(%): cuan<br>r.En 191 au m          | ito falta j<br>weatran | dos (2)     | decimales  | ta minima<br>, pero |   |     |  |
| MATERIA                                                                                   | 1                                                                                                    | " Informe<br>10%                                                | 2" Inform<br>2016                      | • 3,                        | laforme 3                             | 0% 4* In                    | forme 40%                              | 27.71                  | nal         | ÂC         | mulado              |   |     |  |
|                                                                                           | D                                                                                                    | N %                                                             |                                        | % C                         | N                                     | W D                         | N %                                    | D N                    |             | 5          | F(%) F(n)           |   |     |  |
| QUINICA                                                                                   | a)                                                                                                    | 2.8 0.28 /                                                      | N 43 0                                 | 98 99                       | 2.5 0.                                | 78 AI                       | 4.0 1.6                                |                        |             | 2.52       | 0 0                 |   |     |  |
| FISICA                                                                                    | Sa Sa                                                                                                    | 2.9 0.39 6                                                      | a 2.7 0                                | 74 Å                        | 4.2 1                                 | 26 A                        | 4.0 1.0                                |                        |             | 2.99       | 0 0                 |   |     |  |

### Diario de Campo

El **Diario de campo** es de uso exclusivo del docente. Es similar al **parcelador (o Distribución de tiempo)**, solo que en el diario de campo, como su nombre lo indica, se consigna de manera clara y corta, lo que se ha hecho en cada clase diariamente.

| 🕇 ir al panel 🛛 📢 🔍            | 1 de 15 🕨 🂓 Gr                           | upo - Materia 0801 Sed                                                                               | e O2 Jornada Tarde: OO1 - C                                  | IENCIAS NATURAL    | ES Y EDUCACIÓN AMBIE                                                            | ENTAL -              |                |            |
|--------------------------------|------------------------------------------|----------------------------------------------------------------------------------------------------|--------------------------------------------------------------|--------------------|---------------------------------------------------------------------------------|----------------------|----------------|------------|
|                                |                                          | Esco                                                                                                 | oja, cree o modifique sec                                    | ciones (Formato:   | Distribución de tiempo                                                          | )                    |                |            |
| Secciones 1 T                  |                                          |                                                                                                    |                                                              |                    |                                                                                 |                      |                |            |
|                                | -                                        |                                                                                                    | Formular                                                     | io Campos vertica  | ales                                                                            |                      |                |            |
|                                | PLANE                                    | ACIÓN                                                                                                |                                                              | SEG                | UIMIENTO                                                                        | ADECIJA              | CTONES         |            |
| * Semana                       | * Situación de aprendizaje               | * Indicadores de<br>desempeño                                                                        | * Actividades y evaluación                                   | *Clases ejecutadas | *Seguimiento y<br>transversalización                                            | Actividades de apoyo | Adecuación NEE | EVIDENCIAS |
| 02/02/0000 al<br>02/02/0000    | Tabla periódica                          | Identificación de las<br>partes y funciones del<br>sistema nervioso<br>humano<br>Conoce el cido de 🔾 | Cartelera de los<br>diferentes elementos<br>químicos.<br>Q   | 3                  | Se realizan los talleres,<br>queda pendiente<br>exposición para día<br>viernes. | ٩                    | ٩              |            |
| el 01/01/0000 al<br>01/01/0000 | Conociendo los<br>diferentes ecosistemas | Conoce el ciclo de los<br>nutrientes<br>Valoración del<br>conocimeinto de                            | Lectura, taller para aplicar<br>lo aprendido.<br>Exposición. | 2                  | Se realizan los talleres,<br>queda pendiente<br>exposición para día<br>viernes. |                      |                |            |

Para desplazarse entre materias, use el menú de navegación ubicado en la parte superior de la pantalla.

| 🔒 🔒 🔒 🔒 🔒 | 44 | - | 1 de 15 | ۲ | •• |
|-----------|----|---|---------|---|----|

Para desplazarse entre períodos, use el siguiente menú:

|           |   |   |                            | Esc                           |
|-----------|---|---|----------------------------|-------------------------------|
| Secciones | 1 | • |                            |                               |
|           | 1 |   |                            |                               |
|           | 2 |   | PLANE                      | ACIÓN                         |
| * Semar   | 4 |   | * Situación de aprendizaje | * Indicadores de<br>desempeño |
|           |   | 1 |                            |                               |

El uso de esta herramienta es opcional (al igual que en Distribución de tiempo), cada institución decide si hace uso de ella o no. Si la institución no la usa o no la habilita, usted no verá este botón o no verá información en esta sección.

## Distribución de Tiempo

Aquí está el **Parcelador**. Este también es para trabajo particular de los profesores. Esta herramienta le permite a los docentes realizar una distribución adecuada del tiempo para garantizar que al terminar el año lectivo, se haya visto adecuadamente el programa de la materia, sin que sobre ni falte tiempo. El uso de esta herramienta es opcional, cada institución decide si hace uso de ella o no.

| 🔒 ir al panel 🛛 📢                                   | ◀ 7 de 17                   | 🕨 🂓 Grupo - M       | teria C504 Sede (  | )1 Jornada Tarde: 007         | - HUMANIDADES, -     |            |            |          |
|-----------------------------------------------------|-----------------------------|---------------------|--------------------|-------------------------------|----------------------|------------|------------|----------|
|                                                     |                             |                     | Escoja, cree o mod | lifique secciones (F          | ormato: Formato Esta | ndar)      |            |          |
| Secciones 1                                         | Ŧ                           |                     |                    |                               |                      |            |            |          |
|                                                     |                             |                     |                    | * Encabezad                   | D                    |            |            |          |
|                                                     |                             |                     |                    |                               |                      |            |            |          |
|                                                     |                             |                     |                    |                               |                      |            |            |          |
|                                                     |                             |                     | Fo                 | ormulario Campos <sup>.</sup> | verticales           |            |            |          |
|                                                     |                             | EJES TEMÁTICOS      |                    |                               | *CONCLUETONES        | ENTRENCIAC | жеесна     | *HODA    |
| *Actividad                                          | *Características            | *Descripción        | *Interpretación    | *Conceptualización            | CONCEDSIONES         | EVIDENCIAS | FECHA      | HORA     |
|                                                     | Conocer los verbos          | Lectura de libros   | Que aprendan.      | conceptualización.            | Al final del periodo |            |            | 10:00 am |
| prendizaje de los<br>erbos, redacción<br>e ensayos. | y como realizar<br>ensayos. | para el aprendizaje |                    |                               | aprender.            |            | 2018/12/03 |          |

El uso de esta herramienta es opcional (al igual que en el Diario de campo), cada institución decide si hace uso de ella o no. Si la institución del estudiante a su cargo no la usa o no la habilita, usted no verá este botón o no verá información en esta sección.

El desplazamiento es igual al de Diario de campo.

Para desplazarse entre materias, use el menú de navegación ubicado en la parte superior de la pantalla.

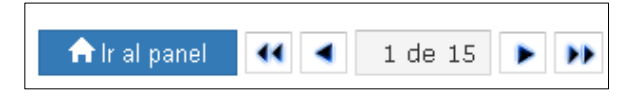

Para desplazarse entre períodos, use el siguiente menú:

|           |   |   |                            | Esco                          |
|-----------|---|---|----------------------------|-------------------------------|
| Secciones | 1 | ٣ |                            |                               |
|           | 1 |   |                            |                               |
|           | 2 |   | PLANEACIÓN                 |                               |
| * Semar   | 3 |   | * Situación de aprendizaje | * Indicadores de<br>desempeño |

## Hoja de Vida

La **Hoja de vida** es donde está toda la información del estudiante. Está compuesta por varias pestañas donde están todos los datos referentes a la vida escolar del estudiante. Todas estas pestañas son visibles, pero solo en una de ellas podrá ingresar información siempre y cuando la institución habilite para ese proceso, en la pestaña: Matrícula.

Cuando la institución habilita fechas para que se realice la actualización de datos usted identificará las casillas modificables porque son recuadros blancos con borde naranja, si todas permanecen en color gris, es porque no se han dado los permisos para cambie la información.

Por ejemplo, en la imagen se visualiza que, en la primera ficha (Datos 1) de la pestaña **Matrícula**, se pueden modificar los datos de la dirección de vivienda del estudiante.

|                                                                                                    | Dirección                                                                                    |                                              |
|----------------------------------------------------------------------------------------------------|----------------------------------------------------------------------------------------------|----------------------------------------------|
| Dirección<br>Zona Urbana ▼<br>Teléfono residencia<br>E-mail del responsable de la residencia<br>E-mail del alumno mcarinna3@hotmail. | Municipio residencia   Corr. o vda  Celular del responsable de la Residencia  Con quien vive | Barrio<br>Estrato<br>V<br>Celular del alumno |
| Datos modificables por el acudiente en la He                                                                                         | oja de vida.                                                                                 |                                              |

Si ha realizado algún cambio o ingresado información nueva, debe **guardar**. Esto se realiza desde el menú ubicado en la parte inferior de la pantalla.

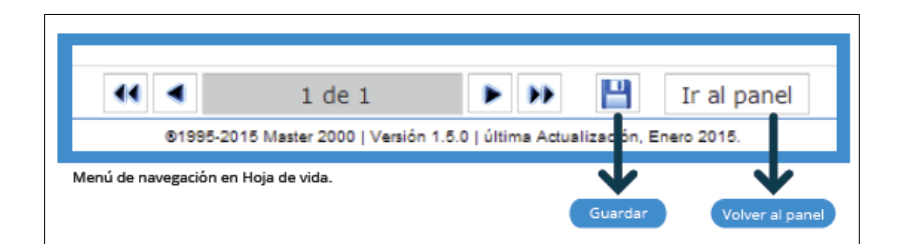

## Diseño del Panel

Usted puede personalizar su panel de estudiante con los colores e imágenes que más le gusten. Esto se hace por medio del botón **Archivo**, que está ubicado en la parte superior de la pantalla, y ahí dé clic en el botón **Diseño del panel**.

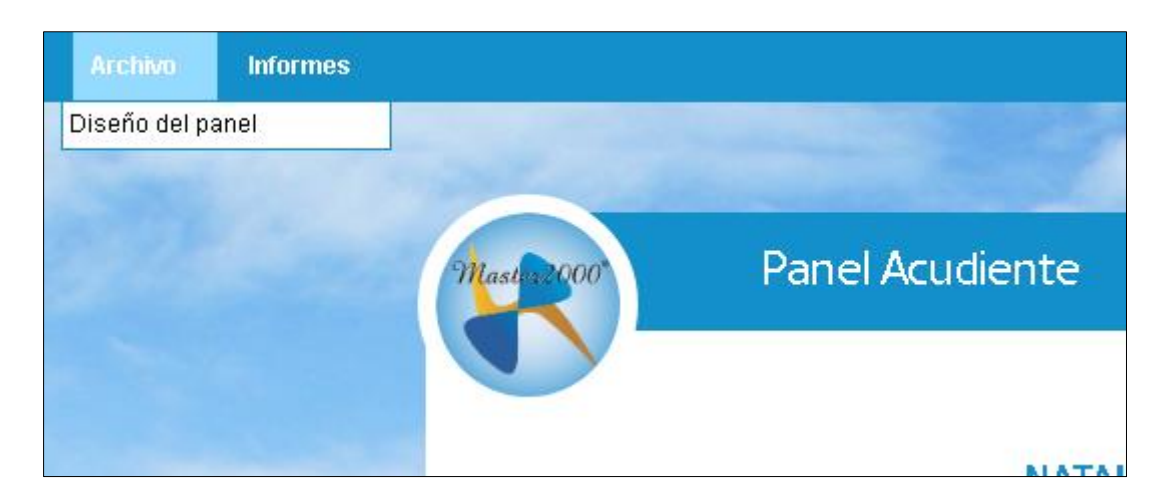

Verá este cuadro, en donde podrá escoger color de oscuro, color claro, color del texto e imagen de fondo. Para aceptar, dé clic en **Actualizar diseño**, para dejar el sistema con los colores originales, dé clic en **Por defecto** y para olvidar los colores seleccionados dé clic en **Cancelar**.

|    | Cambiar diseño panel                            |
|----|-------------------------------------------------|
| Co | olor oscuro #138FCB                             |
| Co | olor claro #95DBFF                              |
| Co | olor texto men 🖗 #FFFFFF                        |
| In | nagen de fondo zPanel/imagenes/bg.jpg           |
| S  | Seleccionar archivo Ningún archivo seleccionado |
| E  | iliminar imagen                                 |
|    | Actualizar Diseto Por defecto Cancelar          |

Para consejos, tips y noticias sobre Master2000, síguenos en nuestras redes sociales. Da clic en los botones a continuación para ir directamente a los links:

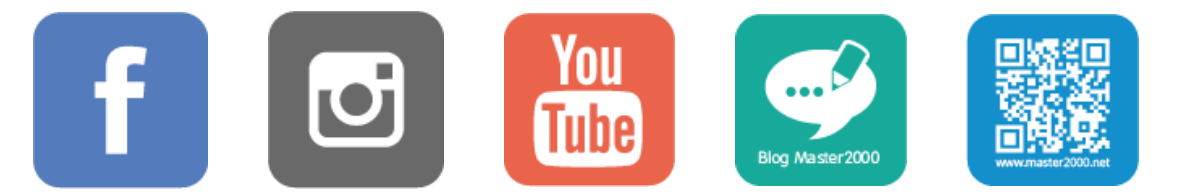

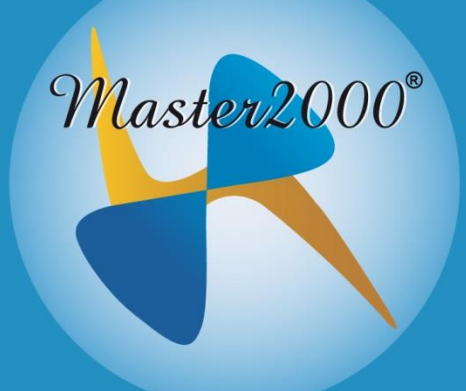

### **Guía Del Estudiante**

Master2000 S.A.S. Todos los derechos reservados.